Name of Company: National University of Singapore Name of Centre: Centre for International Law Subject: Map network drive on Macbook

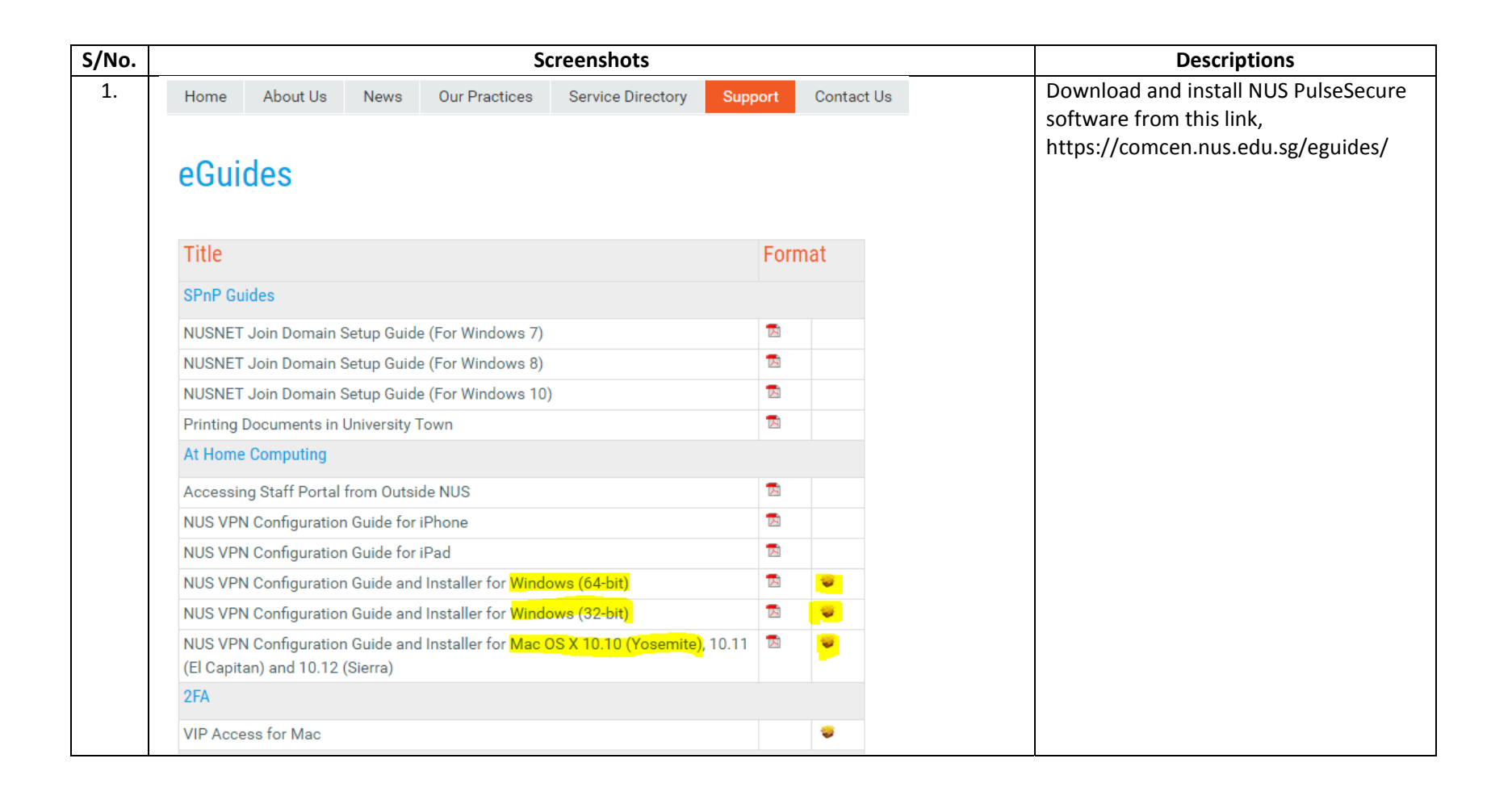

| 2 |                                                         | _×          | Edit Connection X                                                                                                    | a. Setup PulseSecure profile as follow:                                                                                                    |
|---|---------------------------------------------------------|-------------|----------------------------------------------------------------------------------------------------|----------------------------------------------------------------------------------------------------|
|   | File Help Connections NUS Disconnected Con              | / X<br>nect | Type:<br>Policy Secure (UAC) or Connect Secure (VPN) V<br>Name:<br>NUS<br>Server URL:<br>https://webvpn.nus.edu.sg<br>Connect Save Cancel | <ol> <li>Click on "+"</li> <li>(Type) Name: "NUS"</li> <li>(Type) Server URL:<br/>"https://webvpn.nus.edu.sg"</li> <li>Click "Save"</li> <li>b. Login PulseSecure using NUS ID,<br/>password and 2FA</li> </ol> |
|   | © 2010-2015 by Pulse Secure, LLC<br>All rights reserved | lose        |                                                                                                    |                                                                                                    |

| 💰 Finder File Edit View | Go Window Help       | 1  | Go to " <mark>Go</mark> "         |
|-------------------------|----------------------|----|-----------------------------------|
|                         | Back #[              | 2  | Click on <b>Connect to Server</b> |
|                         | Forward 3t]          | 2. | At the Server Address field       |
|                         | Enclosing Folder %1  | 5. | At the Server Address field,      |
|                         | 警 Computer 企業C       |    |                                   |
|                         | 👚 Home ① 第日          |    | "sbm://1/2.18.213.214/Ce          |
|                         | 💮 Network ①第K        |    | for International Law"            |
|                         | 🔮 iDisk 🕨 🕨          | 4. | Click Connect                     |
|                         | Applications O #A    | 5. | Connect as "Registered Use        |
|                         | U otilities 0 #0     | 6. | Enter your Synology ID and        |
|                         | Recent Folders       |    | <mark>password</mark>             |
|                         | Go to Folder O.M.G   | 7. | Click <mark>Connect</mark>        |
|                         | Connect to Server #K |    |                                   |
|                         |                      |    |                                   |
|                         |                      |    |                                   |
|                         |                      |    |                                   |
|                         |                      |    |                                   |
| 000                     | Connect to Senver    |    |                                   |
|                         | Connect to Server    |    |                                   |
| Server Address:         |                      |    |                                   |
|                         |                      |    |                                   |
|                         |                      |    |                                   |
| Favorite Servers:       |                      |    |                                   |
|                         |                      |    |                                   |
|                         |                      |    |                                   |
|                         |                      |    |                                   |
|                         |                      |    |                                   |
|                         |                      |    |                                   |
|                         |                      |    |                                   |
|                         |                      |    |                                   |
| (?) Remove              | Browse               |    |                                   |
| Remove                  | Browse Connect       |    |                                   |

| Password:   Remember this password in my keychain  Cancel Connect |
|-------------------------------------------------------------------|
|-------------------------------------------------------------------|